附件 2

# 河南省高等学校重点科研项目结项流程

注:请大家正确登录河南省高校科技管理云服务平台,有独 立网址的高校请用独立网址登录。

一、省厅项目结项流程图

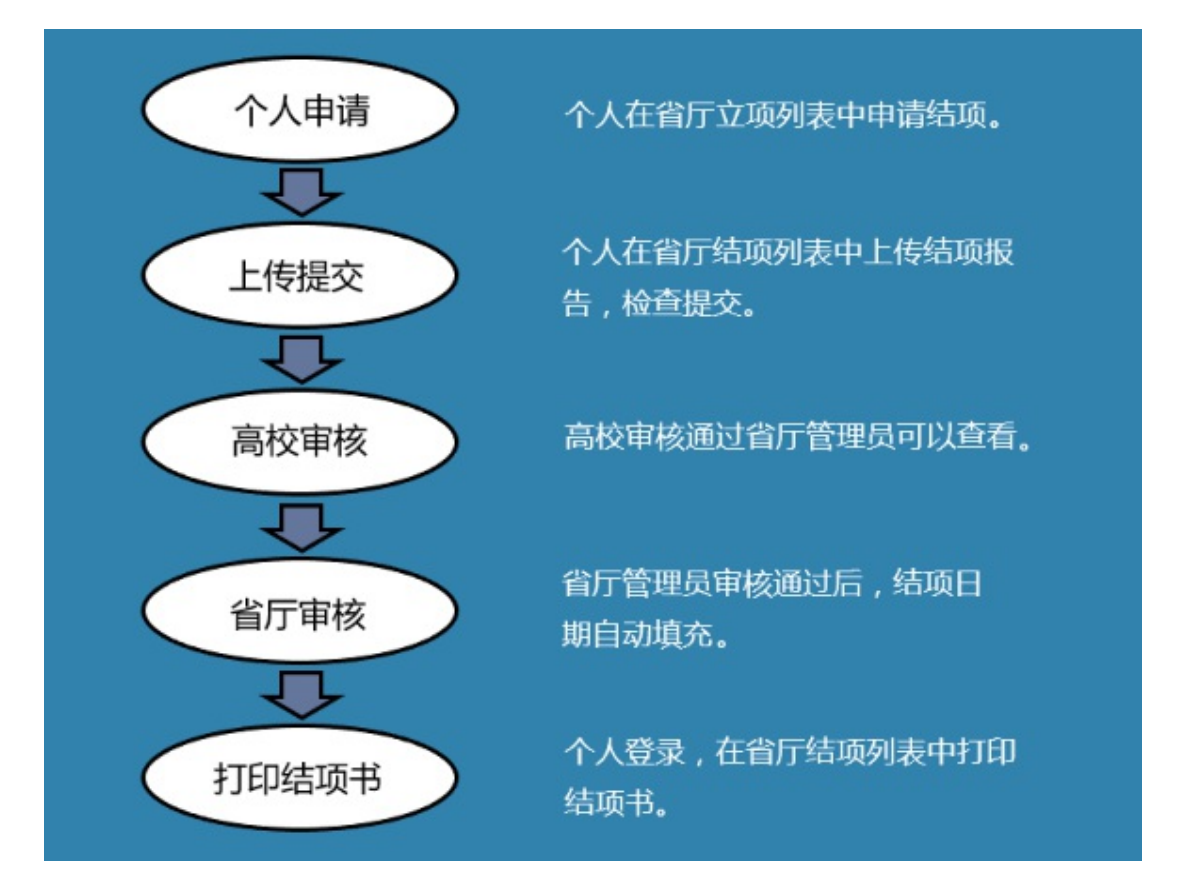

《结项流程图》

二、分步截图展示

## 个人提交申请

第一步:首先,请大家登录自己的帐号,点击【省厅科研】à — 17【省厅立项】à 【申请结项】, 点击申请结项进入结项信息申请页 面时,请大家注意申请结项的提示。按照提示填写完结项申请信 息后点击暂存。注:暂存状态学校管理员看不到。

| 审核状态:                                                                                                    |                                                                                                    |                                                                                       |                                     |                                            | 7348                                                     |                                            |                           |                                                      |
|----------------------------------------------------------------------------------------------------|----------------------------------------------------------------------------------------------------|---------------------------------------------------------------------------------------|-------------------------------------|--------------------------------------------|----------------------------------------------------------|--------------------------------------------|---------------------------|------------------------------------------------------|
|                                                                                                    | ◎ 全部 ◎ 待学校审                                                                                                    | 核 🔍 待省厅受理 🔍 省厅已                                                                       | 受理                                  |                                            |                                                          |                                            |                           |                                                      |
| 项目名称:                                                                                                    |                                                                                                    |                                                                                       |                                     | 所属一级学科:                                    | 请选择                                                      | ·                                          | ]                         | 查询                                                   |
| <b>回</b> 项                                                                                                    | 目名称                                                                                                    |                                                                                       | 姓名                                  | 项目类别                                       | 项目编号                                                     | 批准经费(万元》                                   | 计划书审核状态                   | 操作                                                   |
|                                                                                                    |                                                                                                    | -                                                                                     |                                     | 科学技术重点研究项目                                 | _                                                        | 2.0                                        | 省厅受理                      | 下载立顷通知 申请结项<br>申请变更 审核 录<br>导出计划任务 5 查看计划书           |
| 共1条记3                                                                                                    | 录 20 💌                                                                                                    |                                                                                       |                                     |                                            |                                                          |                                            |                           | 首页 く 1 >                                             |
|                                                                                                    |                                                                                                    |                                                                                       |                                     |                                            |                                                          |                                            |                           |                                                      |
|                                                                                                    |                                                                                                    |                                                                                       |                                     |                                            |                                                          |                                            | 依照跟                       | 格径找到申请结项                                             |
|                                                                                                    |                                                                                                    |                                                                                       |                                     |                                            |                                                          |                                            | 钮                         |                                                      |
|                                                                                                    |                                                                                                    |                                                                                       |                                     |                                            |                                                          |                                            |                           |                                                      |
|                                                                                                    |                                                                                                    |                                                                                       |                                     |                                            |                                                          |                                            |                           |                                                      |
|                                                                                                    |                                                                                                    |                                                                                       |                                     | 结项由                                        | 清新僧                                                      |                                            |                           |                                                      |
|                                                                                                    |                                                                                                    |                                                                                       |                                     | 40.01                                      | H1-01-70                                                 |                                            |                           |                                                      |
|                                                                                                    |                                                                                                    |                                                                                       |                                     |                                            |                                                          |                                            |                           | and a second second                                  |
| ┌温馨提注                                                                                                    | 示:                                                                                                    |                                                                                       |                                     |                                            |                                                          |                                            |                           | 暂存 清空                                                |
| <b>温馨提</b> ;<br>1. 奖励情<br>重大科技项目,请                                                                                               | <b>示:</b><br>情况要署明获奖年份、<br>发展规划的,需单独<br>特另附文字简要说明。                                                                                                    | 类别、等级和获奖项目名称:<br>则出,例如:973、863、国家:                                                    | 2.其他奖励指省部级以<br>攻关计划、自然基金重           | (下或各种协会奖励,但不包括<br>点和重大项目等:5.论文检索           | 各种教学类奖励; 3.<br>情况中,对于景响因                                 | 成果转化清说明效益<br>子比较突出的论文,i                    | ,专利请说明授权时<br>需重点标出; 6、对5  | 暫存 清空<br>间、类别等:4、对于后续资助的项目。<br>项目完成较好、成果奖励突出、转化效益    |
| 温馨提:<br>1. ※励情<br>重大科技<br>项目,请<br>う<br>立项信!                                                                                      | <b>示:</b><br>和思要署明获奖年份、<br>发展规划的,需单独<br>与对文字简要说明。<br><b>1表配置</b><br><b>2</b>                                                                                                    | 受别、等级和获奖项目名称:<br>约此,例如: 973、883、国家                                                    | 2.其他奖励指省部级以<br>攻关计划、自然基金重           | [下或音种协会奖励·但不包括<br>這种重大项目等·5.论文检索<br>请注意此处自 | <sup>各种教学类奖励; 3.</sup><br>情况中, 对于繁殖医<br>力提示              | 成果转化请说明效益<br>子比较突出的论文,{                    | ,麦利清说明授权时<br>需重点标出; 6、对师  | 整存 清空<br>间间、类别等:4.对于后续流逝的项目。15<br>项目完成税好、成果奖励突出、转化效益 |
| <b>温馨提</b><br>1. <u>終</u> 節構<br>重大料<br>横重<br>一<br>、<br>満<br>う<br>の<br>「<br>の<br>目<br>名<br>初                                      | <b>示:</b><br>物理要要明疑奖年份、<br>发展规划馆外需单独<br>特界附文字简要说明。                                                                                                    | 急別、等級和該契项目名称::<br>別出,例如:973、883、国家:<br>小波域刑事图像融合技术;                                   | 2. 其他奖励指省部级以<br>项关计划、自然基金重          | 【下或音种协会奖励,但不包括<br>這和重大项目等;5.论文檔索<br>请注意此处自 | <sup>各种教学典奖励; 3.</sup><br>情况中, 对于影响医<br>り提示              | 成果转化清说明效益<br>仔比核突出的论文, ;                   | ,妾利请说明授权时<br>需重点标出: 6、对师  | 整存 唐空                                                |
| ▲ 書 提<br>1. ※ 勘<br>「 並 大 制<br>が<br>正 大 利<br>本 引<br>小 司<br>3.<br>小 可 目 名 記<br>・<br>、<br>、<br>、<br>、<br>、<br>、<br>、<br>、<br>、<br>、 | <b>示</b> :<br>和2要要明疑奖年份、<br>发展规始的。需单独<br>写规文字演奏说明。<br>刘表配置<br><b>8</b><br><b>8</b><br><b>6</b><br><b>6</b><br><b>6</b><br><b>7</b><br><b>7</b><br><b>7</b><br><b>7</b><br><b>7</b><br><b>7</b><br><b>7</b><br><b>7</b> | (1) 等級和詳述项目名称:<br>(以,例如:973、883、国家:<br>小波域刑事图像融合技术)<br>執科技【2013】104号                  | 2. 其他奖 <u>励指告</u> 部级印<br>项关计划、自然基金重 | (下或最物质会发励,但不包括<br>运动通生项目等15.论文运常<br>请注意此处自 |                                                          | 成果转化清说明效益<br>子比较实出的它文,1<br>14A62000        | 。 春利清说明腰权的<br>雷重点标出,6、对5  | 整存 唐空                                                |
| - 温馨提;<br>1. 奖励情<br>重大科技<br>项目,请<br>项目名;<br>计划公;<br>所在学行                                                                         | <b>示:</b><br>12.夏雲明获汉年份, 第单独<br>这发脱机火的, 需单独<br>例文字着整项明。<br>1法配置<br><b>包</b><br>次<br>次<br>令                                                                                                    | (出)、等级和深以顶目名称; ;<br>;(出)、例如: 973、883、国家:<br>小波城刑事图像融会技术;<br>教科技【2013】1040号<br>;河南警察学统 | 2. 其他採動描音部級以<br>攻关计划、自然基金重<br>研究    | (下或最特协会奖励,但不包括<br>這种重大项目等15.论文指案<br>请注意此处自 | 留神教学典変励: 3.<br>請え中, 対于影响回<br><b>り提示</b><br>気目編号:<br>14名: | 成果转化清讲明效益<br>子比较突出的论文,1<br>14A62000<br>次海燕 | 。 专利请说明授权时<br>需重点标出; 6、对师 | 整存 唐空<br>间《 贵别等: 4 对于后续资助的项目。〕<br>项目完成校好、成果奖励实出、特化分量 |

#### <项目申请示意图>

第二步:在第一步点击暂存后,科研人员便可以在省厅结项 中找到这个项目,根据提示上传文件后,在列表中便会出现检查 并提交按钮。

— 18 —

□ 我的项目

3.10 我的经费
 3.10 我的成果
 3.10 我的奖励

备注1:

省部级奖励

| □ 我的办公                                                                                                    |           |              |            |            |         |       | *酒酒日利丰 |        |       |      |                |                               |                 |        |
|----------------------------------------------------------------------------------------------------|-----------|--------------|------------|------------|---------|-------|--------|--------|-------|------|----------------|-------------------------------|-----------------|--------|
| 我的资料                                                                                                    |           |              |            |            |         | ,     | 山坝坝日列表 |        |       |      |                |                               |                 |        |
| 當行料研                                                                                                    | 审核状       | 态: ◎ 全部 ◎ 待学 | 校审核 ◎ 待省厅受 | 理 🦳 省厅已受理  |         |       |        |        |       |      |                |                               |                 |        |
| <ul> <li>省厅申报</li> <li>省厅坦悠</li> </ul>                                                                                                    |           | 项目下达编号       | 项目名称       | 项目类》       | 84      | 负责人   | 所属一级学科 | 项目进行状态 | 审核状态  | 结项时间 | \$             | 操作                            |                 | ٠      |
| <ul> <li>▶ 鉴定申请</li> <li>▶ 鉴定登记</li> </ul>                                                                                                    |           | _            | _          | 科学技术       | 《重点研究项目 | -     | 620    | 待结项    | 暂存    |      |                | 编辑申请结项 提<br>查看结项申请            | 交结项报告           |        |
| <ul> <li>省厅立项</li> <li>省厅中检</li> </ul>                                                                                                    | 共1 年      | 记录 20 🔻      |            |            |         |       |        |        |       |      | 1              |                               | 首页 <            | 1 > 尾页 |
| <ul> <li>申报历史</li> <li>省庁结项</li> </ul>                                                                                                    |           |              |            |            |         |       |        |        |       |      | /              |                               |                 |        |
| <ul> <li>▶ 省厅变更</li> <li>▶ 成果征集</li> </ul>                                                                                                    |           |              |            |            |         |       |        |        |       | , 根据 | 提              | 示上传文                          | 件               |        |
| ◎ 我的项目                                                                                                    |           |              |            |            |         |       |        |        |       |      |                |                               |                 |        |
| □ 我的经费                                                                                                    |           |              |            |            |         |       |        |        |       |      |                |                               |                 |        |
| □ 我的成果                                                                                                    |           |              |            |            |         |       |        |        |       |      |                |                               |                 |        |
| <ul> <li>我的奖励</li> </ul>                                                                                                    |           |              |            |            |         |       |        |        |       |      |                |                               |                 |        |
| □ 我的学术交流                                                                                                    |           |              |            |            |         |       |        |        |       |      |                |                               |                 |        |
| □ 我的考核                                                                                                    |           |              |            |            |         |       |        |        |       |      |                |                               |                 |        |
| 。 带的市丛                                                                                                    |           |              |            |            |         |       |        |        |       |      |                |                               |                 |        |
| <ul> <li>(1) 3(4) 3(0<sup>-1</sup>/<sub>4</sub>)</li> <li>(1) 3(4) 3(0<sup>-1</sup>/<sub>4</sub>)</li> <li>(2) 3(4) 3(0<sup>-1</sup>/<sub>4</sub>)</li> <li>(3) 4(4) 3(0<sup>-1</sup>/<sub>4</sub>)</li> <li>(4) 4(4) 3(0<sup>-1</sup>/<sub>4</sub>)</li> <li>(5) 4(4) 3(0<sup>-1</sup>/<sub>4</sub>)</li> <li>(5) 4(4) 3(0<sup>-1</sup>/<sub>4</sub>)</li> <li>(6) 4(4) 3(0<sup>-1</sup>/<sub>4</sub>)</li> <li>(7) 4(4) 3(0<sup>-1</sup>/<sub>4</sub>)</li> <li>(7</li></ul> |           |              |            |            |         |       | 結项项目列表 |        |       |      |                |                               |                 |        |
| ○ 次日以代刊                                                                                                    | 审核初       | 迹: ◎ 全部 ◎ 待学 | 物审核 🔍 待省厅受 | 理 🌕 省厅已受理  |         |       |        |        |       |      |                |                               |                 |        |
| ▶ 省厅申报                                                                                                    |           | 项目下达编号       | 项目名称       | 项目类        | 91      | 负责人   | 所属一级学科 | 项目进行状态 | 审核状态  | 结项时间 | •              | 操作                            |                 | ٥      |
| <ul> <li>省厅报奖</li> <li>鉴完由请</li> </ul>                                                                                                    |           |              |            |            |         |       |        |        |       |      |                |                               | Call 22 18      |        |
| ▶ 鉴定登记                                                                                                    |           |              |            | 科学技习       | 术重点研究项目 | _     | 620    | 待结项    | 暂存    |      |                | 油煤中情绪坝 包<br>重传结项报告 下          | (宣开提父<br>【载结项报告 |        |
| <ul> <li>省厅立项</li> <li>省厅立块</li> </ul>                                                                                                    |           |              |            |            |         |       |        |        |       |      |                | 查看结项申请                        |                 |        |
| <ul> <li>■ 申报历史</li> </ul>                                                                                                    | <b>#1</b> | 長记录 20 ▼     |            |            |         |       |        |        |       |      | 1              | 1                             | 首页              | (1) 尾页 |
| <ul> <li>              省厅項更      </li> </ul>                                                                                                    |           |              |            |            |         |       |        |        |       | 1    |                |                               |                 |        |
| ▶ 成果征集                                                                                                    |           |              |            |            |         |       |        |        |       |      | -              |                               |                 |        |
| □ 我的项目                                                                                                    |           |              |            |            |         |       |        |        | -     | 上传分  | 64             | £                             |                 |        |
| □ 我的经费                                                                                                    |           |              |            |            |         |       |        |        |       |      |                |                               |                 |        |
| 我的成果                                                                                                    |           |              |            |            |         |       |        |        |       |      |                |                               |                 |        |
| □ 项目下边                                                                                                    | 编号        | 项目名称         |            | 项目类别       | 负责人     | 所属一级学 | 科 项目进行 | 状态 审核状 | 态 结项时 | 1间 ◆ | 操作             |                               | 提交打             | 安钮 •   |
|                                                                                                    |           |              |            | 科学技术重点研究项目 |         | 620   | 待结项    | 暂存     |       |      | 编辑<br>重作<br>下载 | 申请结项 检查并<br>结项报告 查看结<br>线结项报告 | 提交<br>项申请       |        |

<结项材料上传示意图>

第三步:个人提交后,请联系管理员审核,并及时关注自己 的审核状态。

第四步:个人确认状态为【已结项】且结项时间和结项等级 已填充,此时省厅审核通过,科研人员可以登录系统,如下图路 径,点击【省厅结项】,在列表中蓝色按钮区下载结项书。

| □ 我的办公                                                       |     |            |                    |            |     | 结项项目列表 |        |      |            |      |               |
|--------------------------------------------------------------|-----|------------|--------------------|------------|-----|--------|--------|------|------------|------|---------------|
| 我的资料                                                         |     |            |                    |            |     |        |        |      |            |      |               |
| <ul> <li>省厅科研</li> </ul>                                     | 軍核状 | 态: □全部 □待学 | 校审核 ──待省厅受理 ──省厅已9 | 受理         |     |        |        |      |            |      |               |
| ▶ 省厅申报                                                       |     |            |                    |            |     |        |        |      |            |      |               |
| <ul> <li>省厅报奖</li> </ul>                                     |     |            |                    |            |     |        |        |      |            |      |               |
|                                                              |     |            |                    |            |     |        |        |      |            |      |               |
| ▶ 鉴定登记                                                       |     | 项目下达编号     | 项目名称               | 项目类别       | 负责人 | 所属一级学科 | 项目进行状态 | 审核状态 | 结项时间 🔹     | 结项等级 | 操作            |
| <ul> <li>         留厅豆原         <ul> <li></li></ul></li></ul> |     |            |                    |            |     |        |        |      |            |      |               |
| · 自厅中位<br>• 由城市中                                             |     |            |                    |            |     |        |        |      |            |      | 下载结项证书 下载结项报告 |
| ▶ 省厅结项                                                       |     | _          |                    | 科学技术重点研究项目 | _   | 620    | 已结项    | 省厅受理 | 2014-06-11 |      | 结项审核记录 查看结项申请 |
| <ul> <li>省厅变更</li> </ul>                                     | _   |            |                    |            |     |        |        |      |            |      |               |
| ▶ 成果征集                                                       | 共1券 | ≷记录 20 ▼   |                    |            |     |        |        |      |            |      | 首页 〈 1 〉 尾页   |
| □ 我的项目                                                       |     |            |                    |            |     |        |        |      |            |      |               |
| n 我的级惠                                                       |     |            |                    |            |     |        |        |      |            |      |               |

<结项证书下载示意图>

— 19 —

#### 两级审核路径图

管理员审核

管理员登陆后,目前只限超级管理员,点击【教育厅业务】à 结项管理,在列表中审核结项信息。高校审核通过的结项申请 会被递交到省厅管理员页面。

| 项目管理  |     |         |                 |       |       |     |      | 结项项目列 | ŧ    |        |      |       |           |         |
|-------|-----|---------|-----------------|-------|-------|-----|------|-------|------|--------|------|-------|-----------|---------|
| 鉴定管理  |     |         |                 |       |       |     |      |       |      |        |      |       |           |         |
| 成果报奖  | 审核排 | 応: ◎ 全部 | ● 待学校审核 ● 待省厅受班 | ¶ © ≝ | 厅已受理  |     |      |       |      |        |      |       |           | 审核      |
| 立项管理  | 项目: | 各称:     |                 |       | 负责人:  |     |      |       | 所属一级 | B学科:   | 请选择  |       | •         | 查询      |
| 成果征集  |     |         |                 |       |       |     |      |       |      |        |      |       |           |         |
| 中检管理  |     | 项目名称    |                 | 项     | 目下达编号 | 负责人 | 所在学校 | 所属一级学 | 科    | 项目进行状态 | 审核状态 | 结项时间。 | 操作        |         |
| 交更管理  |     |         |                 |       |       |     |      |       |      | 待结项    | 待审核  |       | 审核 下载结项报告 |         |
| 結项管理  |     |         |                 |       |       |     |      |       |      |        |      |       | 基督结项中国    |         |
| 点研究项目 | 共1党 | R记录 20  | •               |       |       |     |      |       |      |        |      |       | 首页        | < 1 > F |
| 安管理   |     |         |                 |       |       |     |      |       |      |        |      |       |           |         |

## <管理员审核示意图>

### 省厅管理员审核

高校审核通过的信息会被递交到省厅管理员页面,省厅管理员进行终审。

| 重点研究项目 |     |      |             |                    |       |          |        |     |            | 结项项目列表         |        |          |      |                                       |           |
|--------|-----|------|-------------|--------------------|-------|----------|--------|-----|------------|----------------|--------|----------|------|---------------------------------------|-----------|
| 计划任务列表 |     |      |             |                    |       |          |        |     |            |                |        |          |      |                                       | A 1178.44 |
| 立顶通知管理 | 軍核状 | @: ( | と部 (1) 待ち   | ₹校审核 ◎             | 待省厅受理 | ◎ 省厅已受理  |        |     |            |                |        |          | 9 H  | 日 甲核 友法子校通知 友法                        | 个人通知      |
| 立项计划管理 | 项目名 | 称:   |             |                    | 负责    | 人:       |        |     | 所在学校:      | 请选择            | •      | 所属一级学科   | :请送  | ·择 •                                  | 查询        |
| 中检计划管理 |     |      | -           |                    |       | 10000    | a+1    | ~   | - 364 6.5. |                | 70864  | 44770130 | -    | 19 8-                                 |           |
| 中检项目列表 |     | 坝目   | 46          |                    |       | 順日トび隔ち   | 负责人    | 所在  | 主子牧        | 所属一级子科         | 坝目进行状态 | : 箔坝时间   | 申後状念 | <b>強作</b>                             |           |
| 中检通知管理 |     |      |             |                    |       |          |        |     |            |                |        |          |      | 安核 下载线话报告                             |           |
| 项目结项管理 |     |      |             |                    |       |          |        |     |            |                | 待结项    |          | 学校通过 | · · · · · · · · · · · · · · · · · · · |           |
| 结项通知管理 | _   |      |             |                    |       |          |        |     |            |                |        |          |      |                                       |           |
|        | 共1条 | 记录   | 20 💌        |                    |       |          |        |     |            |                |        |          |      | 首页 < 1                                | > R7      |
|        |     |      | - X.        | (信自——              |       |          | _      |     |            |                |        |          |      |                                       |           |
|        |     |      | -基本         | ×信息—               |       |          | 77/412 |     |            |                |        |          |      |                                       |           |
|        |     |      | 基本          | ▲信息 —              | ◎ 良好  | ○合格 ○7   | 不予结项   | 0   | 山口である      | *              |        |          |      |                                       |           |
|        |     |      | <b>□</b> 基本 | <b>└ 信息</b> —      | ◎良好   | ●合格 ●7   | 不予结项   | 01  | 「「「不受理」    | •              |        |          |      |                                       |           |
|        |     |      | - 基本        | <b>└ 信息</b>        | ◎ 良好  | ◎ 合格 ◎ 7 | 不予结项   | • f | 自厅不受理      |                |        |          |      |                                       |           |
|        |     |      |             | <b>└ 信息</b> — ○ 优秀 | ◎ 良好  | ● 合格 ● 7 | 不予结项   | ○ f | 首厅不受理      | <b>、</b><br>背空 |        |          |      |                                       |           |